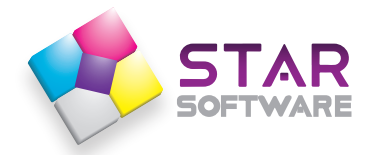

# ระบบเช็คชื่อรายคาบ และบันทึกเพิ่มลดคะแนนพฤติกรรม

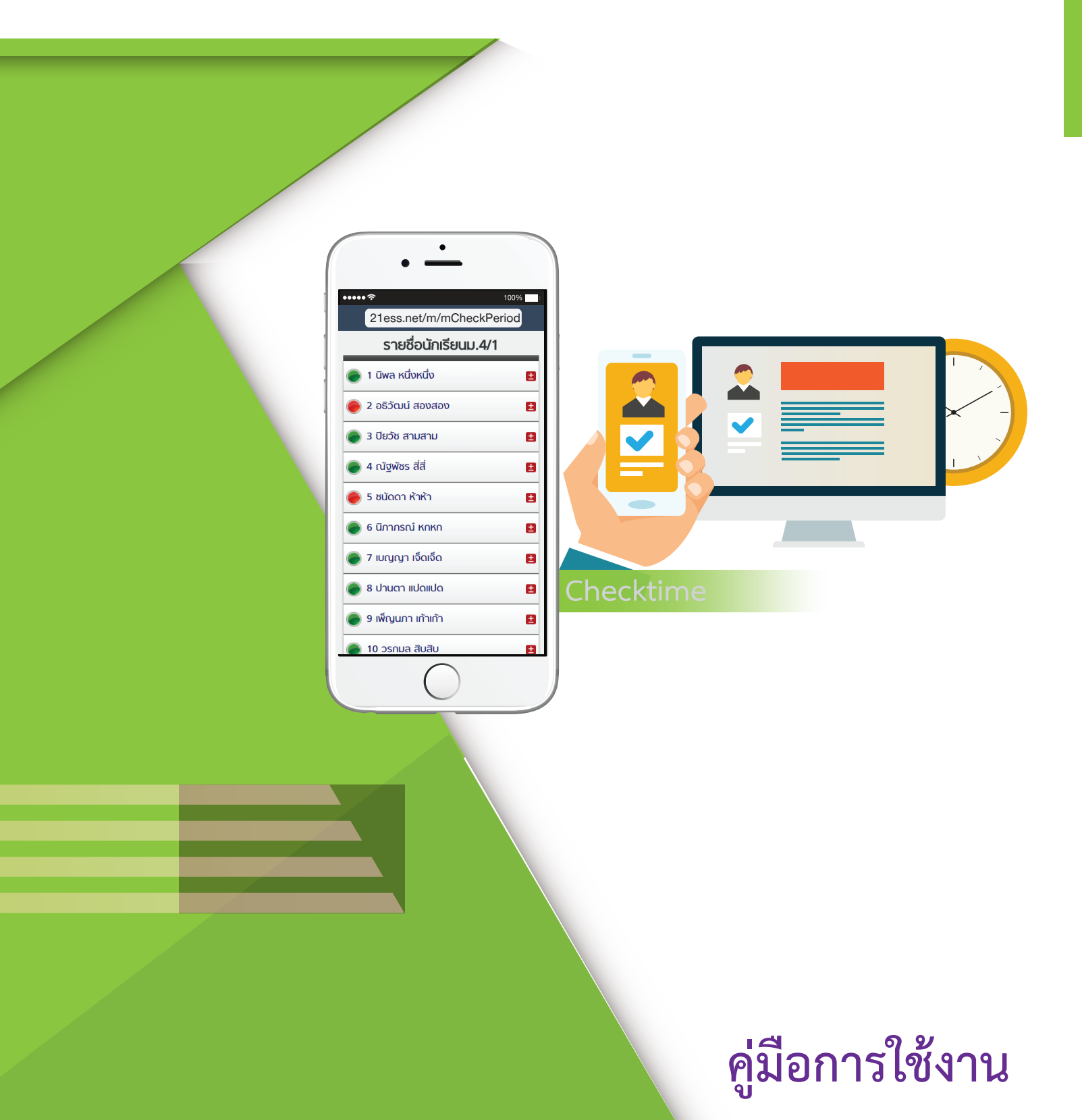

# ระบบเช็คชื่อรายคาบและแจ้งเตือนพฤติกรรมนักเรียน

# (Mobile Version)

1. ขั้นตอนการใช้งานระบบเช็คชื่อรายคาบและแจ้งเตือนพฤติกรรมนักเรียน (Mobile Version)

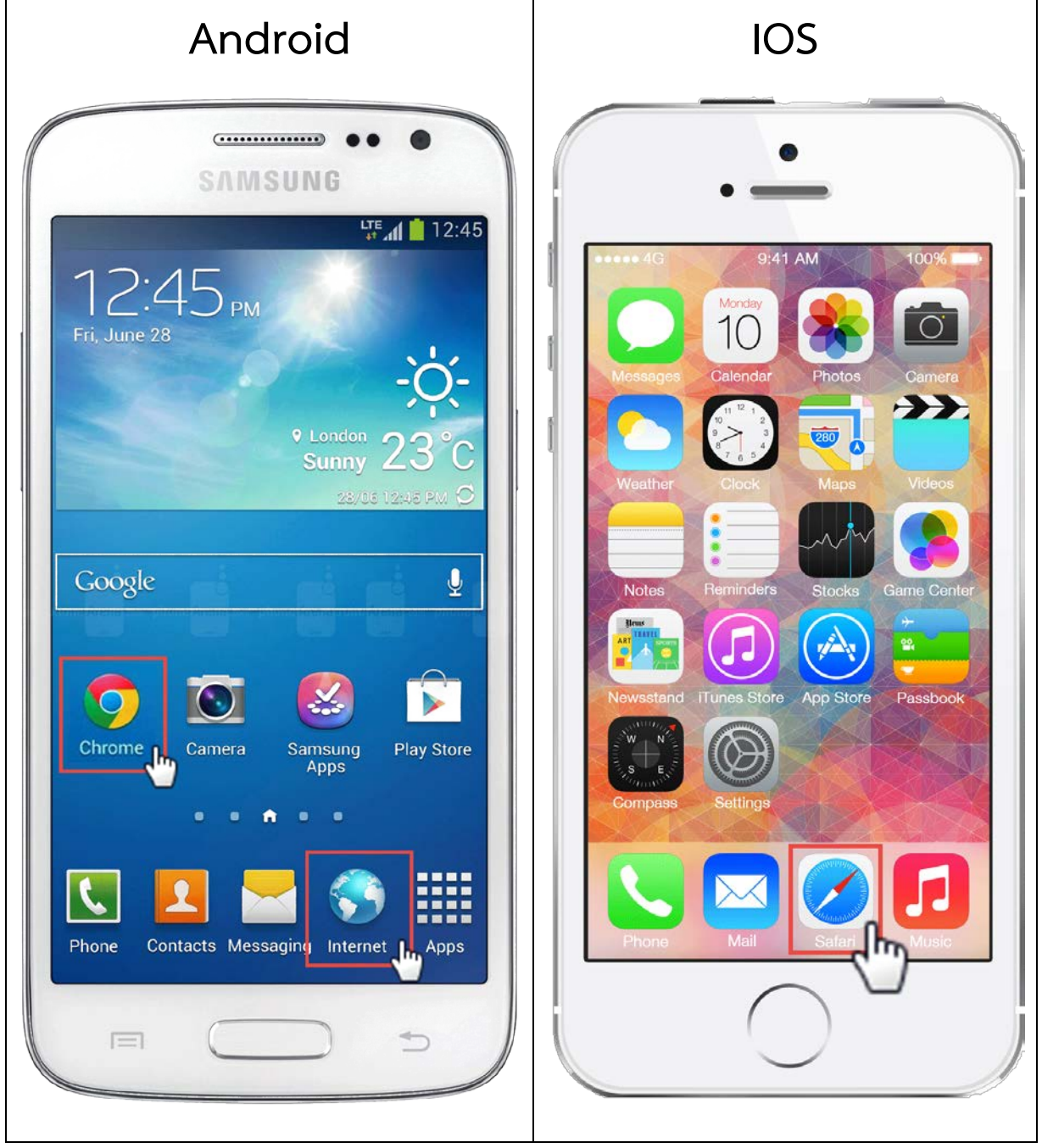

 เลือก <u>Browser</u> ตามรุ่นมือถือของท่าน ดังรูป Android : Internet, Chrome

IOS : Safari

2. พิมพ์ **<u>21ess.net</u> ในช่อง URL (กรณีที่ปรากฎหน้าจอเหมือนรูปด้านขวาขยายหน้าจอ จากนั้นคลิก** 

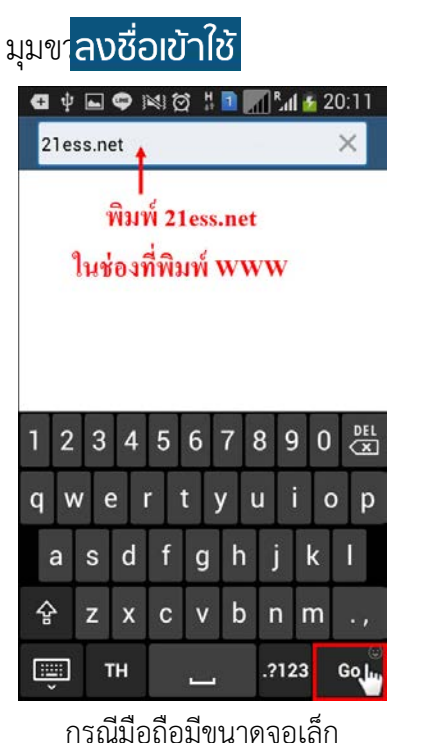

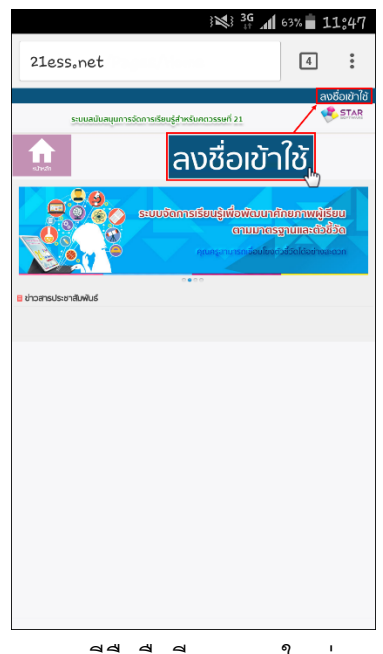

กรณีมือถือมีขนาดจอใหญ่

# 7.1 การเข้าใช้ระบบ

- พิมพ์ ชื่อผู้ใช้งาน : เลขบัตรประจำตัวประชาชน 13 หลัก (หมายเลข1)
- พิมพ์ รหัสผ่าน : พิมพ์คำว่า <u>password</u> (หมายเลข2) เมื่อเข้าใช้งานระบบแล้ว สามารถเปลี่ยนรหัสผ่านเป็น ของตัวท่านเองได้ในโหมด 🖵 รูปแบบคอมพิวเดอร์ บู
- หากต้องการบันทึกชื่อผู้ใช้งานและรหัสผ่าน เพื่อสามารถเข้าใช้งานในครั้งต่อไปได้ทันที ให้คลิกเครื่องหมายใน ช่อง 🗹 (หมายเลข3)

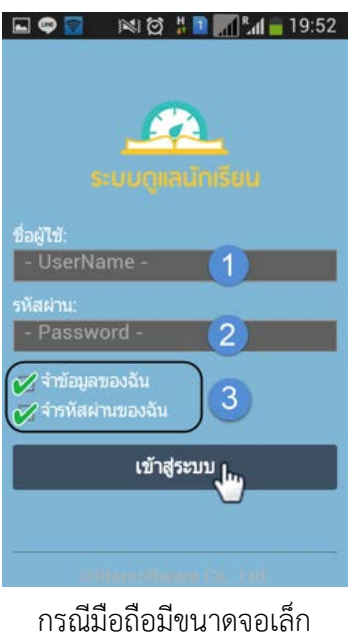

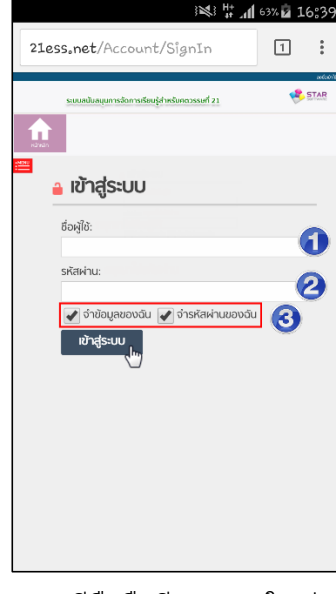

กรณีมือถือมีขนาดจอใหญ่

| สำหรับอาจารย์                      |                      |                                                |
|------------------------------------|----------------------|------------------------------------------------|
| 📒 ข่าวสารโรงเรียน                  | 🂐 เช็คชื่อรายคาบ     |                                                |
| 🛃 สร้างคาบเช็คชื่อรายวิชา          | 🧲 กิจกรรมลดเวลาเรียน | *** หากหน้าจอสมาร์ทโฟนของคุณครูไม่แสดงดังรูป ใ |
| <mark>สิจิ</mark> ค้นหาดาบเช็คชื่อ | 🚖 สถานะมาเรียน       | คุณครูเลือกที่เมนู Mobile version              |
| 🎹 ดารางสอน                         | 🔜 บันทึกพฤติกรรม     |                                                |
| 🐫 มาสาย/ไม่เข้าแถว                 | 📕 รูปแบบคอมพิวเตอร์  | เช็คชื่อรายคาน/กิจกรรม                         |
| 🌠 เช็คชื่อคาบที่ปรึกษา             | 🛃 ออกจากระบบ         |                                                |

# 7.2 การใช้งานเมนูต่างๆ

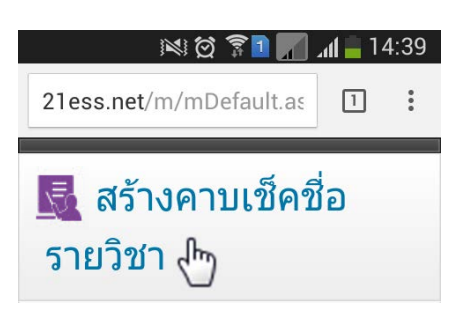

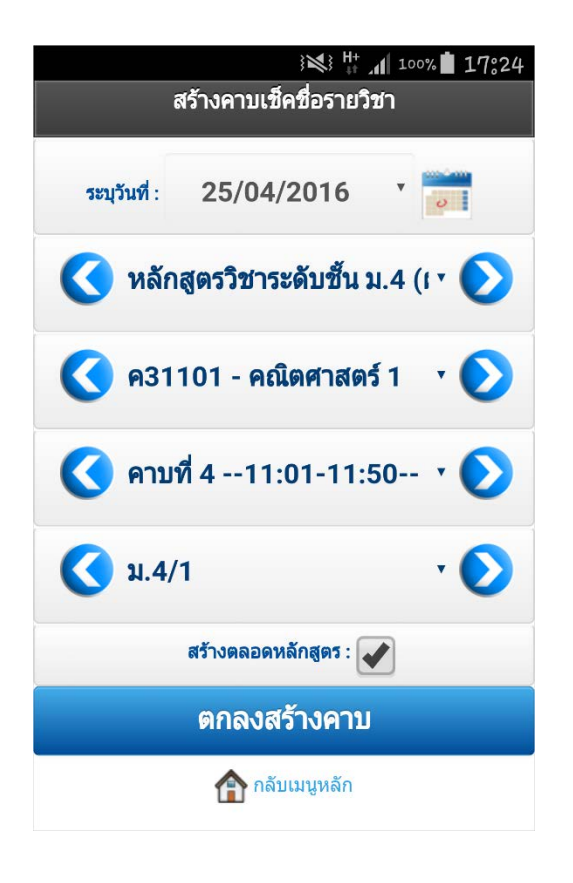

- เมนู : <u>สร้างคาบเช็คชื่อรายวิชา</u>
- เลือก 🗾 เพื่อระบุวันที่/เดือน/ปี ในการสร้างคาบ
- คุณครูสามารถเลือกหลักสูตร, วิชา, คาบเรียน, ระดับชั้น/

ห้อง ได้โดยการการเลือก 🔇 และ 🜔

หากต้องการสร้างคาบเรียนที่ใช้ตลอดทั้งเทอม ให้คุณครู
 คลิก ๗ สร้างตลอดหลักสูตร

หากคุณครูสร้างคาบเรียนผิด สามารถแจ้งกับ<u>ครูวิชาการ</u>
 แก้ไข ลบ คาบที่ผิดได้

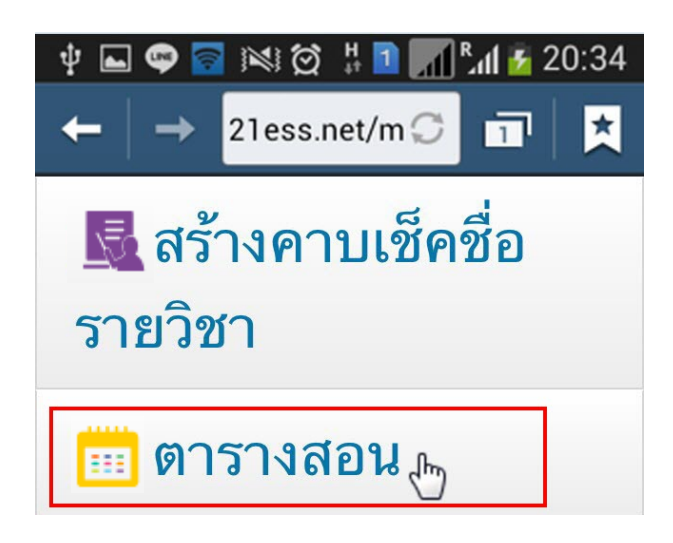

เมนู : <u>ตารางสอน</u>

คุณครูสามารถเลือกดูตารางสอนของเดือนที่ผ่านมาและ เดือนถัดไปได้จากปุ่ม 🥯 และ 🥯

| ψ 🖬           | . 📭 🧧                          |                             | Э <sup>н</sup>                 | 1 📶 °.                                    | al 🛃 2                         | 0:34         |
|---------------|--------------------------------|-----------------------------|--------------------------------|-------------------------------------------|--------------------------------|--------------|
| +             | →                              | 21es                        | s.net/i                        | mØ                                        | 1                              | ×            |
| 0             | ดาราง                          | งสอนของ                     | Chatchay                       | va@Starsof                                | tware.co.tl                    | י 🔊          |
| an.2015-08-09 | ə.2015-08-10                   | a-2015-08-11                | <b>w.2015-08-12</b>            | жq.2015-08-13                             | π.2015-08-14                   | a.2015-08-15 |
| (มาโรงเรียน)  | (ນາໂຮงເຮືອນ)                   | (มาโรงเรียน)                | (มาโรงเรียน)                   | (มาโรงเรียน)                              | (มาโรงเรียน)                   | (มาโรงเรียน) |
|               | ส23231<br>(ฮั่วโมงที่          | ส23231<br>(ปีวโมงที่        | ส23231<br>(ชั่วโมงที่          | ส23231<br>(ชั่วโมงที่                     | ส23231<br>(ชั่วโมงที่          |              |
| (ดามที่ 1)    | ปรีกษา)<br>(คามที่ 1)<br>ม.3/5 | ปรีกษา)<br>(คามถุญ<br>ม.3/5 | ปรึกษา)<br>(คามปรี_1)<br>ม(5   | ปริกษา)<br>ส30233 (คาม<br>ม.3/5<br>ที่ 1) | ปริกษา)<br>ส20235 (คาม<br>ม    |              |
|               | (ดามที่ 2)                     | (คามที่ 2)                  | ส20235 (คาม<br>ที่ 2)          | ม.6/2<br>(คามที่2)                        | ม-3/6<br>(คามที่ 2)            |              |
| (ดามพี่ 3)    | ส30233 (คาม<br>ที่ 3)          | (คามที่ 3)                  | ม.3/5<br>ส23201 (คาม<br>ที่ 3) | ส23201 (คาม<br>ที่ 3)                     | (ดาบที่ 3)                     |              |
| (คามที่ 4)    | ม.6/4<br>(ดาบที่ 4)            | (คามที่ 4)                  | ม.3/6<br>(คาบที่4)             | ม.3/4<br>(คามที่4)                        | (ตาบที่ 4)                     | (คามที่ 4)   |
| (ดามที่ 5)    | (ดามที่ 5)                     | ส23201 (คาม<br>ที่ 5)       | (คามที่ 5)                     | (คามที่ 5)                                | ส23201 (ดาม<br>ที่ 5)          | (คามที่ 5)   |
| (ดามที่ 6)    | (ดามที่ 6)                     | ม.3/5<br>(คามที่ 6)         | (ดามที่ 6)                     | ส30233 (คาม<br>ที่ 6)                     | ม.3/3<br>(คามที่ 6)            |              |
| (ดาบที่ 7)    | (คามที่ 7)                     | (คามที่ 7)                  | (คามที่ 7)                     | ม.6/3<br>ส30233 (คาม<br>ที่ 7)            | ส20235 (ตาม<br>ที่ 7)          |              |
| (คามที่ 8)    | (ดามที่ 8)                     | ส23201 (คาม<br>ที่ 8)       | ‡มนุม3 (คาม<br>ที่ 8)          | ม.6/1<br>(คามที่8)                        | ม.3/7<br>ส23201 (คาม<br>ที่ 8) |              |
| (คามที่ 9)    | ส23201 (ตาม<br>เสี่ ๆ)         | <u>ม.3</u> /7<br>(คามมี 9)  | ม.3/5<br>(ดาบที่ 9)            | (คามที่ 9)                                | ສ.3/1<br>(ຄາມທີ່ 9)            | (ดามพี่ 9)   |

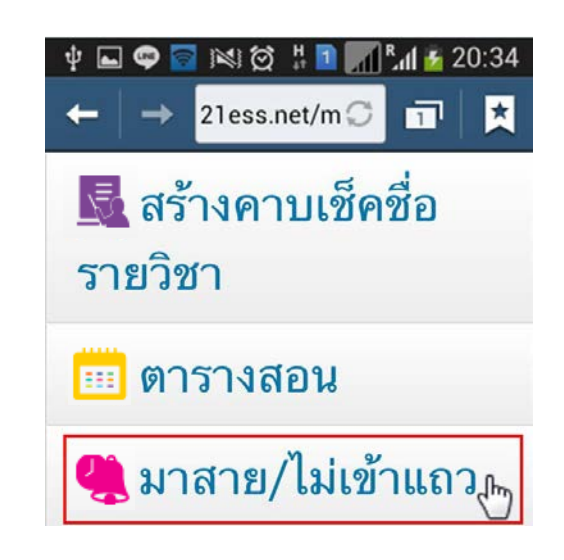

# เมนู : <u>มาสาย/ไม่เข้าแถว</u>

- พิมพ์เลขประจำตัวนักเรียนในช่องค้นหา (หมายเลข1) จากนั้นเลือกที่ จะแสดงข้อมูล ของนักเรียน ตรวจสอบข้อมูลให้ถูกต้องจากนั้น เลือก <u>บันทึก</u>

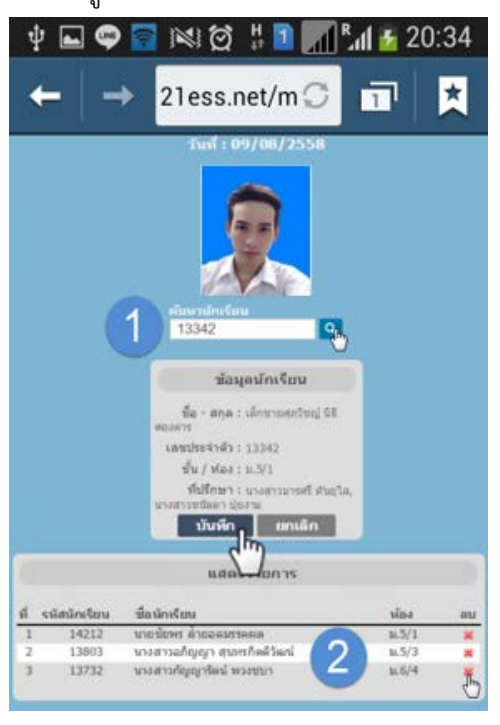

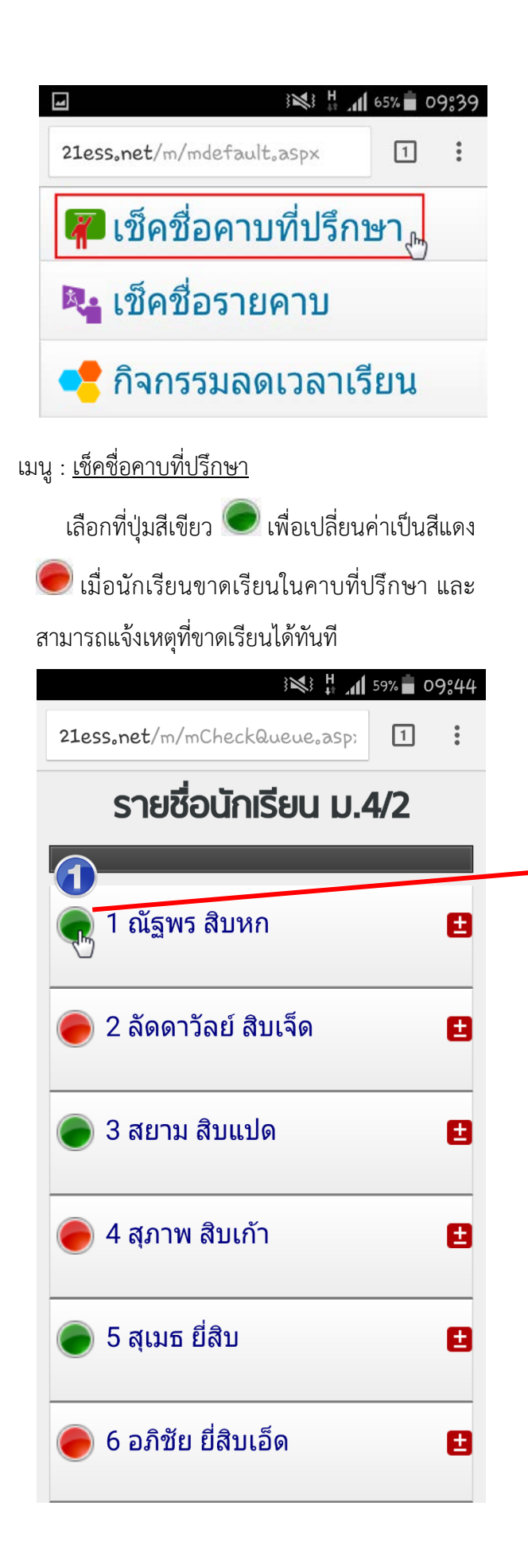

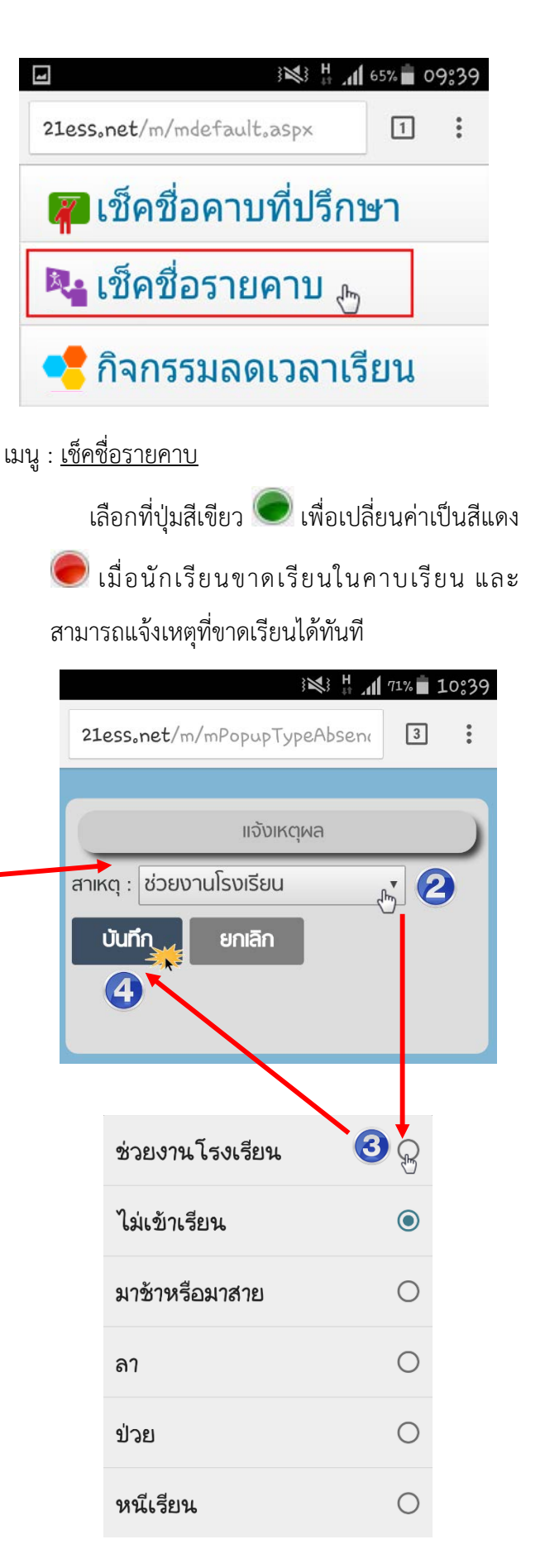

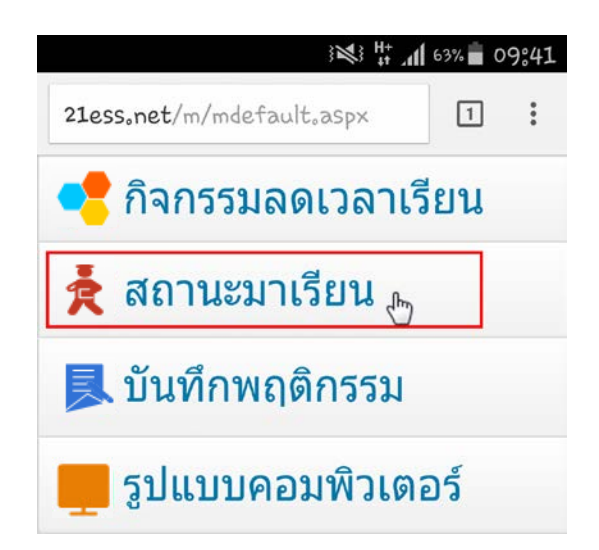

### เมนู : <u>สถานะมาเรียน</u>

เลือกที่จำนวนตัวเลขนักเรียนที่ขาดเรียนในแต่ละคาบ เมื่อเลือกแล้วจะแสดงข้อมูลนักเรียนแต่ละคาบตาม จำนวนที่ขาดเรียนไป โดยจะเห็นเฉพาะข้อมูลนักเรียน ที่ตัวท่านเองเป็นที่ปรึกษาเท่านั้น

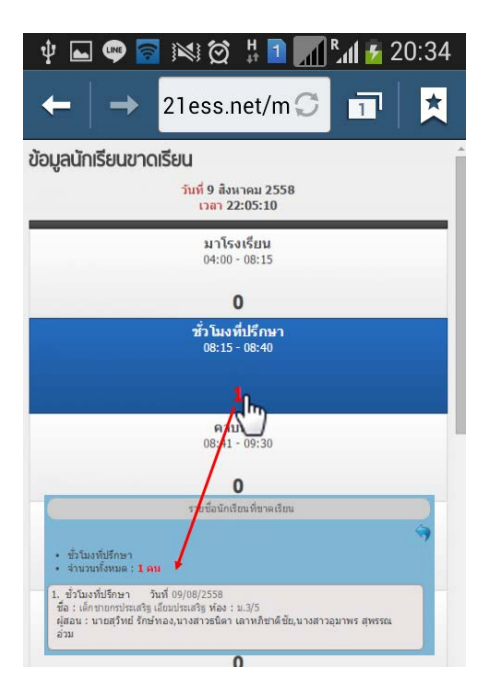

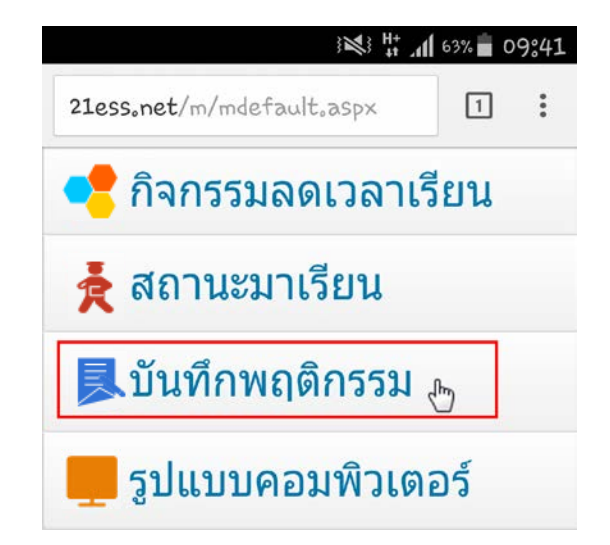

### เมนู : <u>บันทึกพฤติกรรม</u>

วิธีที่ 1 - พิมพ์เลขประจำตัวนักเรียนในช่องค้นหา จากนั้น เลือกที่ **a** จะแสดงข้อมูลของนักเรียน ตรวจสอบข้อมูลให้ ถูกต้องจากนั้นเลือก การบันทึกพฤติกรรมด้านดี หรือ ด้าน ไม่ดี และเลือกรายการพฤติกรรมเพื่อเพิ่ม/ลดคะแนน พฤติกรรมดังกล่าวที่นักเรียนกระทำ

วิธีที่ 2 – เลือกที่ไอคอน (พ่อไปยังหน้าการเพิ่ม/ลด คะแนนพฤติกรรม จากนั้นเลือกการบันทึกพฤติกรรมด้านดี หรือ ด้านไม่ดี และเลือกรายการพฤติกรรมเพื่อเพิ่ม/ลด คะแนนพฤติกรรมดังกล่าวที่นักเรียนกระทำ

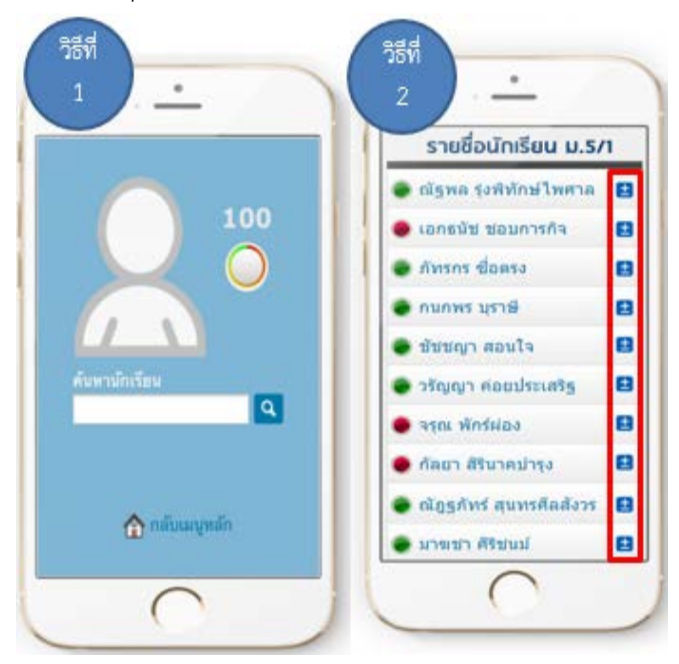

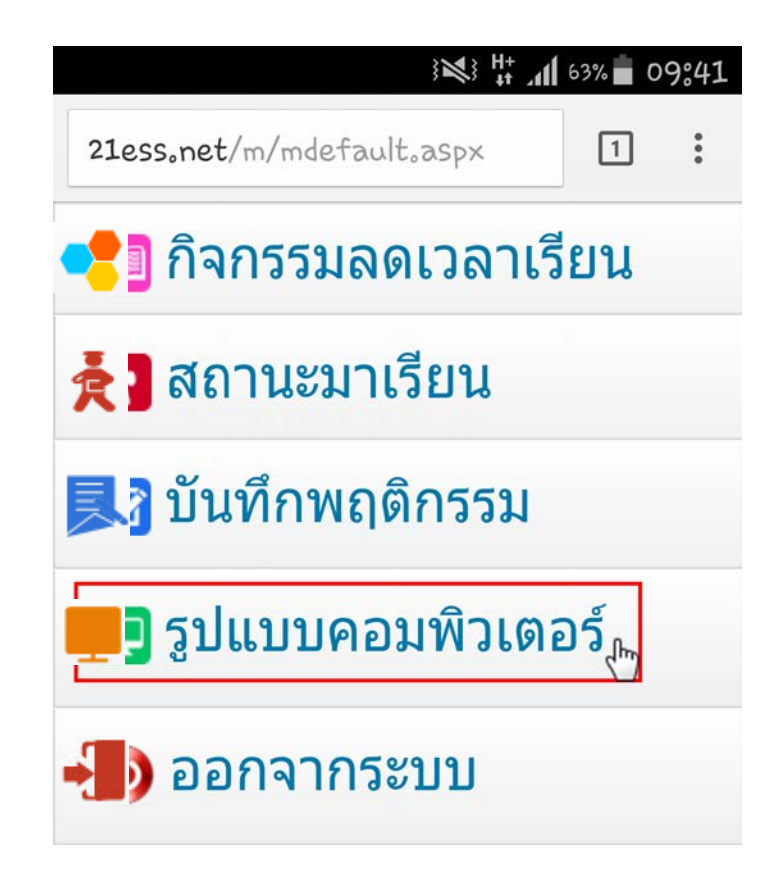

เมนู : <u>PC Version</u>

- คลิกเมนูหลักที่ต้องการใช้งานตามหมายเลข 1

- คลิกที่เมนูย่อยที่ซ่อนไว้ตามหมายเลข 2

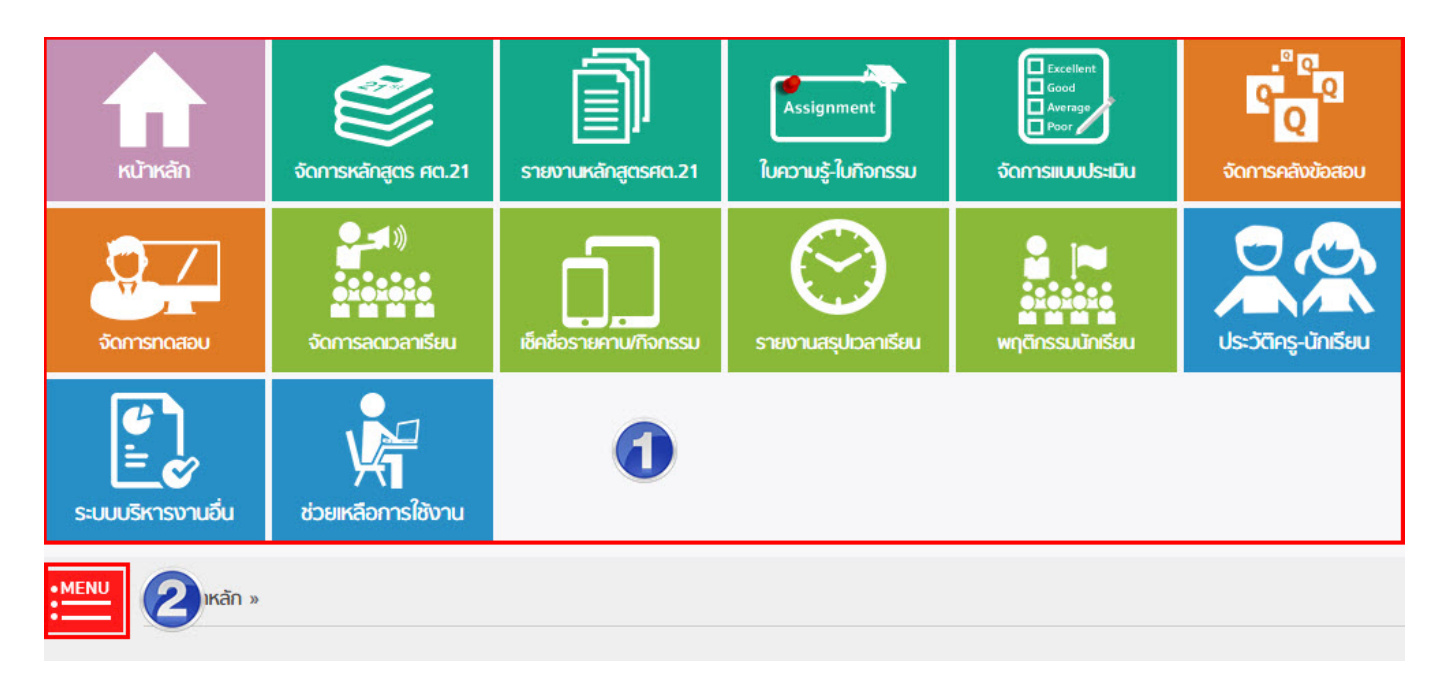

### 8. การเรียกดูรายงาน

1. รายงานสรุปการมีสิทธิ์สอบ

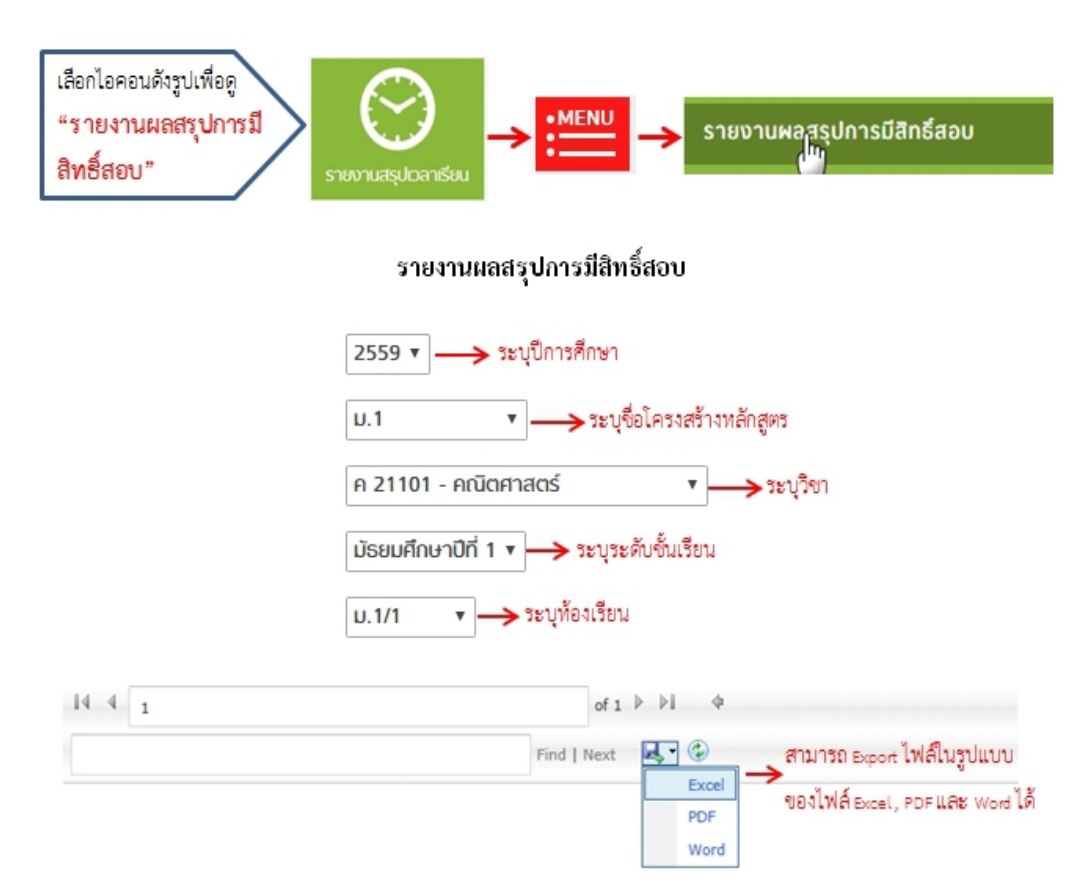

#### โรงเรียนสตาร์ขอฟท์แวร์

#### รายงานผลสรุปการมีสิทธิ์สอบ ปีการศึกษา : 2016 เทอม : 1

| เลขที่ | รหัสนักเรียน | ชื่อ - นามสกุล    | มาเรียน | ขาดเรียน | เปอร์เซ็น | สถานะ       | หมายเหตุ |
|--------|--------------|-------------------|---------|----------|-----------|-------------|----------|
| 1      | 23055        | จีรายุส ชูสุข     | 60      | 0        | 100.00    | มีสิทธิ์สอบ |          |
| 2      | 23056        | ณัฐพงษ์ ประสาร    | 60      | 0        | 100.00    | มีสิทธิ์สอบ |          |
| 3      | 23057        | ณัฐวัฒน์ ด้วงเงิน | 60      | 0        | 100.00    | มีสิทธิ์สอบ |          |
| 4      | 23058        | ทัศไนย มณีพันธุ์  | 60      | 0        | 100.00    | มีสิทธิ์สอบ |          |
| 5      | 23059        | นันธวัฒิ หอมยิ่ง  | 60      | 0        | 100.00    | มีสิทธิ์สอบ |          |
| 6      | 23060        | ปัยพล สุขสำราญ    | 59      | 1        | 98.33     | มีสิทธิ์สอบ |          |
| 7      | 23061        | พีรวิชญ์ ปัญญาโน  | 58      | 2        | 96.67     | มีสิทธิ์สอบ |          |
| 8      | 23062        | ฟ้าสีทอง น้ำทิพย์ | 60      | 0        | 100.00    | มีสิทธิ์สอบ |          |
| 9      | 23063        | ภูษิต เกตุสมบูรณ์ | 60      | 0        | 100.00    | มีสิทธิ์สอบ |          |
| 10     | 23064        | ภูวาดล มาลัย      | 60      | 0        | 100.00    | มีสิทธิ์สอบ |          |

หลักสูตร : ม.1 วิชา : คณิตศาสตร์ ห้องเรียน : ม.1/1 เวลาเรียน : 60 คาบเรียน

# 2. รายงานนักเรียนขาดเรียนรายวิชา

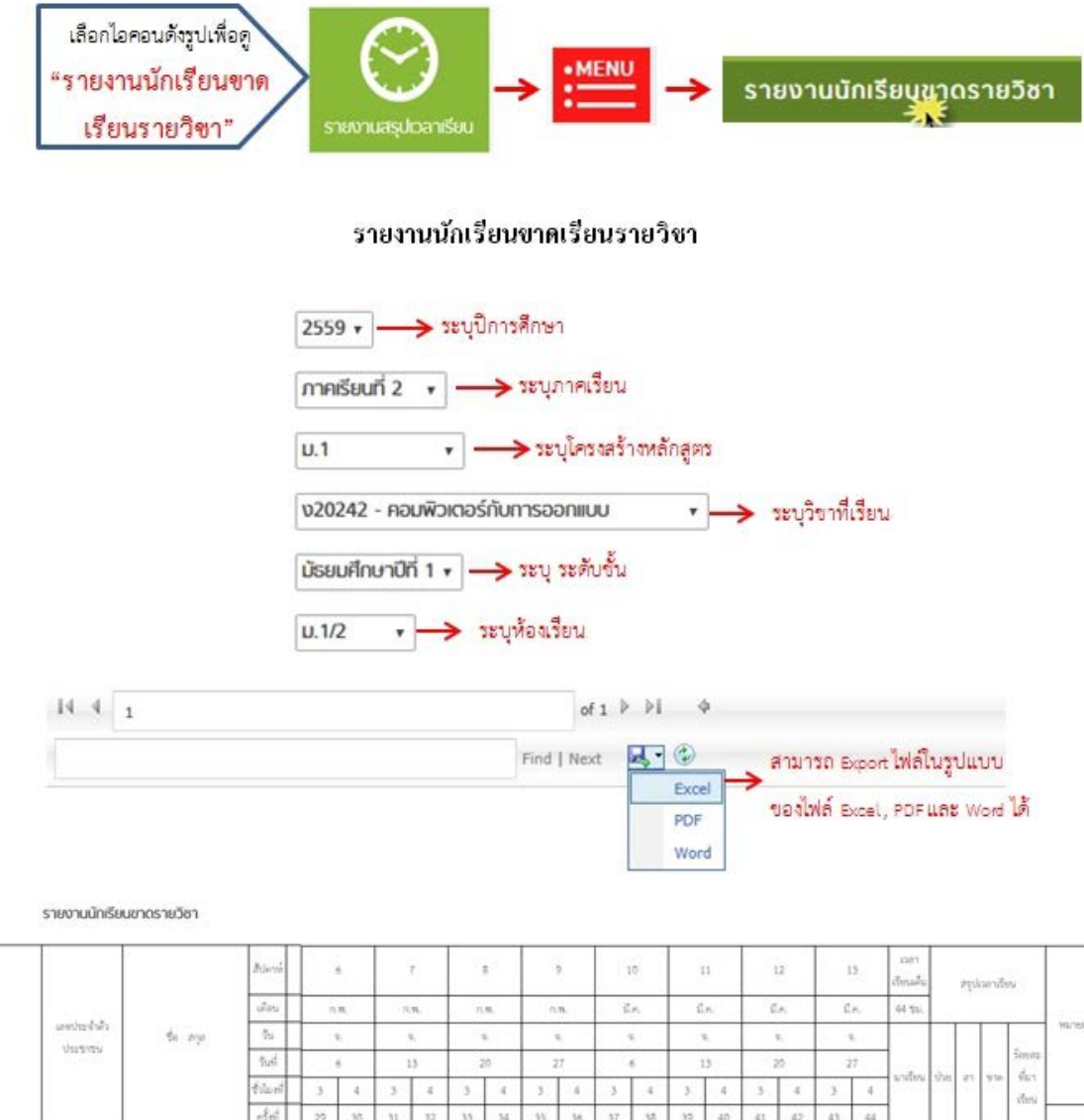

| รายงานนกเรยนขาดรายวชา |
|-----------------------|
|                       |

|        |            |               |                     |         | Blenn |    | 4  |      | τ. |    |    |      | 9   | 15      | o. | 3  | 1  |      | 2  |      | 15        | ian<br>Anala |      | lipte  | เลอาสีง       |                                                  |  |
|--------|------------|---------------|---------------------|---------|-------|----|----|------|----|----|----|------|-----|---------|----|----|----|------|----|------|-----------|--------------|------|--------|---------------|--------------------------------------------------|--|
|        | rbeu inine | 51,200        | เดียน               |         |       | в  | 1  | .91. |    | н. |    | π.   | 1   | ×.      | ŝ  | н. | 1  | ж. – | đ  | к.   | 44 \$51.  | 1.           |      |        |               | 3 <b>3</b> 3 3 3 3 5 5 5 5 5 5 5 5 5 5 5 5 5 5 5 |  |
| in the |            | แหม่ประจำตัว  | 80.000              | 56      |       | s, |    | 9.   |    | ε. |    | ι,   |     | . · · · |    | i  |    | i,   |    | i    |           |              |      |        |               | พบเลยสต์                                         |  |
| Se.    | 0353125    |               | 5uit                |         | 6     |    | 15 |      | 20 |    | 27 |      | 6   |         | 13 |    | 10 | 27   |    | 1    |           |              |      | Simila |               |                                                  |  |
|        |            |               |                     | tiluet  | 3     | 4  | 3  | 4    | 3  | 4  | 3. | -4   | . 5 | 4       | 3  | 4  | 3  | -4   | 3  | 4    | 8/1258/54 | 594          | - 27 | 9.24   | 7.29<br>(nel) |                                                  |  |
|        |            |               |                     | elent . | 29    | 30 | 31 | 32   | 35 | 34 | 35 | . 34 | 37  | 38      | 39 | 40 | 41 | 42   | 43 | 44   | 1         |              |      |        |               |                                                  |  |
| 1      | 23101      | 1269900364704 | eseme mously        |         | 1     | 1  | 1  | 1    | 1  | 1  | 1  | 1    | 1   | 1       | 1  | 1  | 1  | 1    | 1  | 1    | 64        |              |      |        | 100           |                                                  |  |
| 2      | 23102      | 1269900382770 | netwo belavuets     |         | 1     | 1  | 1  | 1    | 1  | 1  | 1  | 1    | 1   | 1       | 1  | 1  | 1  | 1    | 1  | 1    | 64        |              |      |        | 100           |                                                  |  |
| 3      | 23103      | 1260300156991 | จึงระบุษณ์ สุ่มระทั |         | 1     | 1  | 1  | 1    | 1  | 1  | 1  | 1    | 1   | 1       | 1  | 1  | 1  | 1    | 1  | 1    | 64        |              |      |        | 100           |                                                  |  |
| 4.     | 23104      | 1103100796346 | ชื่อวัฒน์ อันวังคง  |         | 1     | 1  | 1  | 1    | 1  | 1  | 1  | 1    | 1   | 1       | 1  | 1  | 11 | 1    | 1  | 1    | 42        |              |      | 2      | 98            |                                                  |  |
| 5      | 23105      | 1300101275965 | ชินวัฒน์ หวะหอวัน   |         | 1     | 1  | 1  | 1    | 1  | 1  | 1  | 1    | 1   | 1       | 1  | 1  | 1  | 1    | 1  | 1    | 64        |              |      |        | 100           |                                                  |  |
| 6      | 23106      | 1260300163025 | ญีฐานนด์ เมื่อแสงกด |         | 1     | 1  | 1  | 1    | 4. | 1  | 1  | 1    | 1   | 1       | 1  | 1  | 1  | +    | 1  | 1    | 64        |              |      |        | 100           |                                                  |  |
| 3.     | 23107      | 1269900360622 | លាកវិទ្យាន ទីមាន    |         | 1     | 1  | 1  | 1    | 1  | 1  | 1  | 1    | 1   | 1       | 1  | 1  | 1  | 1    | 1  | 1    | 44        |              |      |        | 100           |                                                  |  |
| 8      | 23100      | 1199900991840 | นราวีชญ์ แรติรัสต์  |         | 1     | 1  | 1  | 1    | 1  | 1  | 1  | 1    | 1   | 1       | 1  | 1  | 1  | 1    | 1  | 1    | 44        |              |      |        | 100           |                                                  |  |
| 9      | 23109      | 1260300163475 | ปริญญา ศระชร์น      |         | 1     | 15 | 1  | 17   | 1  | 1  | 1  | 17   | 1   | 1       | 1  | 1  | 1  | 1    | 1  | 1    | 42        |              |      | 2      | 98.           |                                                  |  |
| ‡0     | 23110      | 1199900913869 | elep kenpera        |         | 1     | 16 | 1  | 1    | 1  | 1  | 1  | 1    | 1   | 1       | 1  | 1  | 1  | 1    | 1  | - 76 | - 64      |              |      |        | 100           |                                                  |  |

#### 3. รายงานมาสาย

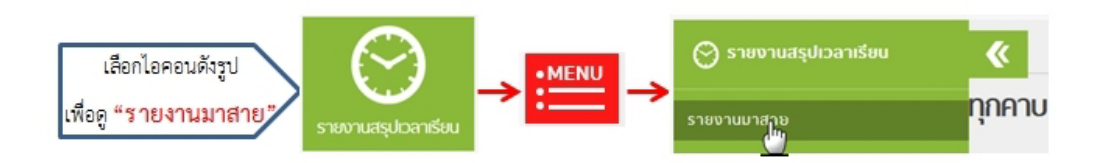

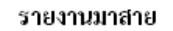

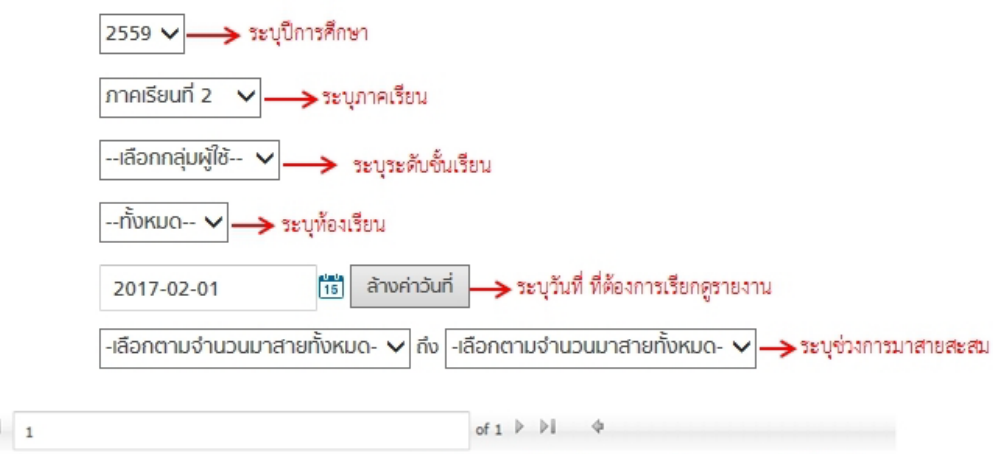

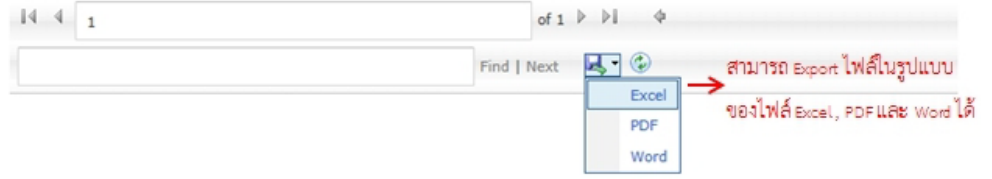

#### รายงานสรุปสถิติมาสายของนักเรียน

| เลขที่ | รหัสนักเรียน | ชื่อ - นามสกุล      | ห้องเรียน | จำนวนสาย<br>สะสม | หมายเหตุ |
|--------|--------------|---------------------|-----------|------------------|----------|
| 11     | 20890        | ธนรัตน์ ประกอบแก้ว  | ม.6/6     | 17               | 09:31:07 |
| 15     | 21556        | น.ส.ปัญภัส วงษ์สง่า | ม.4/2     | 9                | 09:26:18 |
| 9      | 20849        | นะที ชื่นประทุม     | ม.6/6     | 8                | 09:21:16 |
| 21     | 20704        | ปียะวรรณ จันทร์หอม  | ม.6/4     | 6                | 09:23:54 |
| 21     | 21493        | กรรณ์นิกา พันธ์ชมภู | ม.6/3     | 5                | 09:33:15 |
| 35     | 22044        | นิรมล สำเภาทอง      | 11.6/6    | 5                | 09:30:43 |
| 31     | 22178        | สิราวรรณ พรมพูล     | ม.3/3     | 5                | 09:25:28 |
| 5      | 20925        | จิรวุฒิ สุขเกษม     | ม.6/3     | 4                | 09:30:07 |
| 42     | 22013        | วิลาสินี วุฒิชาติ   | ม.6/2     | 4                | 09:26:47 |
| 37     | 22503        | อิสรีย์ วงศ์ชาติ    | ม.3/5     | 3                | 09:24:37 |
| 33     | 20631        | อัญยริญย์ หาญณรงค์  | ม.6/1     | 3                | 09:23:31 |
| 11     | 22190        | พงศ์ณภัทร์ กำจัด    | ม.3/4     | 3                | 09:18:36 |

#### ปีการศึกษา 2559 ภาคเรียนที่ 2 วันที่ 01 กุมภาพันธ์ 2017

# วิธีสร้างทางลัดเข้าสู่ระบบ 21ess.net สำหรับสมาร์ทโฟน

# การเข้าใช้ระบบ

- สำหรับระบบปฏิบัติการ Android เปิดแอพพลิเคชั่นบราวเซอร์ Chrome 🦁
- สำหรับระบบปฏิบัติการ iOS ( iPhone ,iPad ) เปิดแอพพลิเคชั่นบราวเซอร์ Safari 🛛 🌿
- พิมพ์ <u>21ess.net</u> ในช่อง URL
- พิมพ์ ชื่อผู้ใช้งาน : เลขบัตรประจำตัวประชาชน 13 หลัก (หมายเลข1)
- พิมพ์ รหัสผ่าน : พิมพ์คำว่า <u>password</u> (หมายเลข2) เมื่อเข้าใช้งานระบบแล้ว สามารถเปลี่ยนรหัสผ่านเป็นของ
  ตัวท่านเองได้ในโหมด
  รูปแบบคอมพิวเตอร์ งาง
- หากต้องการบันทึกชื่อผู้ใช้งานและรหัสผ่าน เพื่อสามารถเข้าใช้งานในครั้งต่อไปได้ทันที ให้คลิกเครื่องหมายใน
  ช่อง ☑ (หมายเลข3)

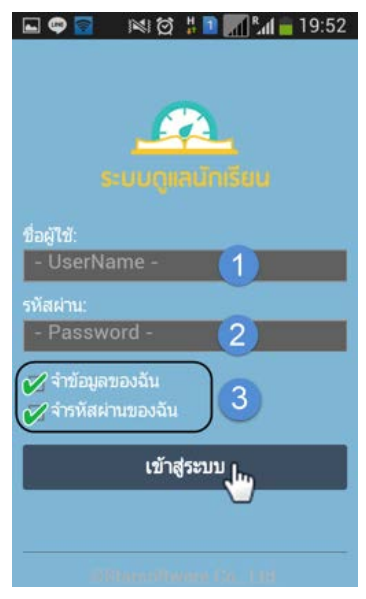

กรณีมือถือมีขนาดจอเล็ก

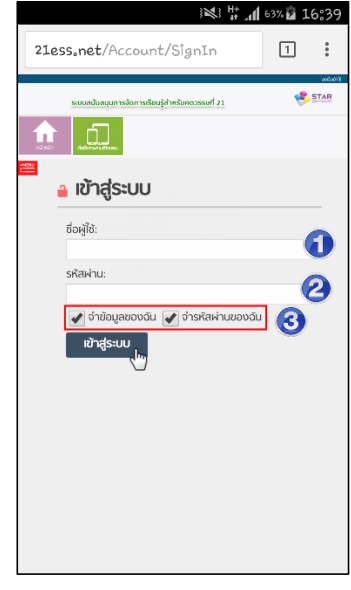

กรณีมือถือมีขนาดจอใหญ่

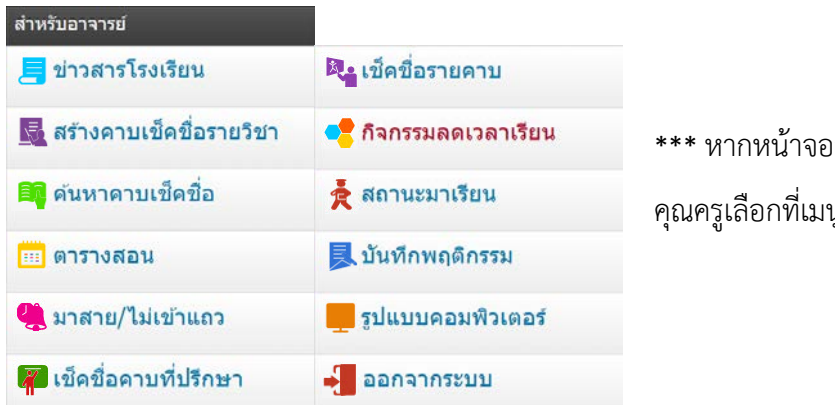

\*\*\* หากหน้าจอสมาร์ทโฟนของคุณครูไม่แสดงดังรูป ให้

คุณครูเลือกที่เมนู Mobile version

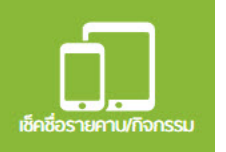

03 023 1 21ess net -0-แห้นใหม่ 📕 ค้นหาคาบเช็คชื่อ 🛚 คันหาคาบเช็คชื่อ ี ค้น แห้นใหม่ที่ไม่ระบุศวดน 📃 ข้อมูลนักเรียนขาดเรียน 📑 ข้อมูลนักเรียนขาดเรียน ข้อเ นักมาร์ค แห็นสาสต ข้อมูลนักเรียนไม่เข้าเรียน ข้อ เพิ่มไปยังหน้าจอหลัก des filmentes 📃 ข้อมลไม่เข้าเรียนแยก ป ข้อเ BestSchool ประเภท Us:inr ค้าหาโหหร่าดีม 📃 สรุปจำนวนส่งข้อความ เพิ่มไม่มักหม้าจอหลัก as รรปจำนวนส่งข้อความ ขอเว็บใชต์เดสท์พัฒป รูปแบบคอมพิวเตอร์ รูปแบบคอมพิจเตอร์ SU การสังค่า 📕 ออกจากระบบ ออกจากระบบ 00 an and a second :

- คลิกสัญลักษณ์ตั้งค่ามุมขวาบน
  - (หมายเลข1)
- คลิกที่เพิ่มไปยังหน้าจอหลัก "เพิ่มไปยังหน้าจอหลัก" (หมายเลข2)
- คลิกที่เพิ่ม (หมายเลข3)

16:23

21ess.net

0.65 40

เมื่อกลับไปที่หน้าจอหลัก (Home Screen) จะมี Icon BestSchool ปรากฏ

16:24

# สำหรับระบบปฏิบัติการ iOS (iPhone ,iPad)

คลิกสัญลักษณ์แชร์ด้านล่าง

คลิกที่ Add มุมบนขวา (หมายเลข3) เมื่อกลับไปที่หน้าจอหลัก (Home Screen) จะมี Icon BestSchool ปรากฏ

# สำหรับระบบปฏิบัติการ Android (Asus ,Lenovo ,OPPO ,Samsung)

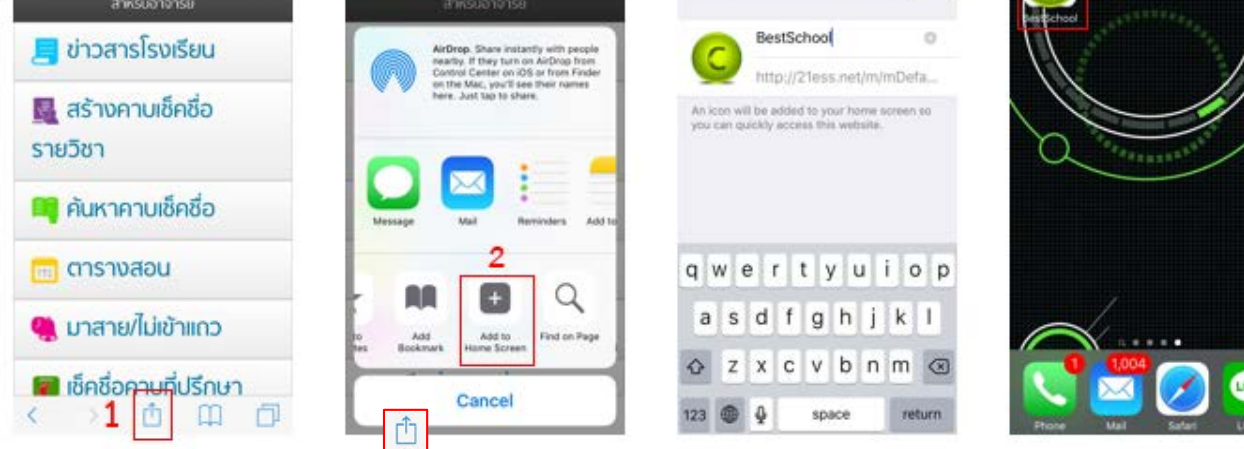

(หมายเลข1) \*สำหรับ iPad จะอยู่มุมบนขวา

คลิกที่สัญลักษณ์บวกเพื่อเพิ่มไปยังหน้าจอหลัก 🔳 "Add to Home Screen" (หมายเลข2)

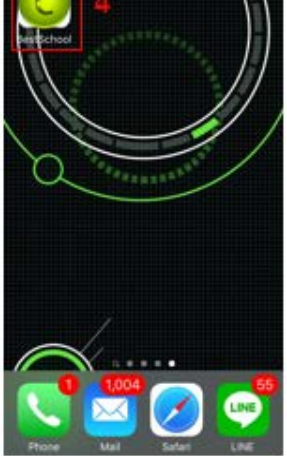

C

Add

3

16:24

Add to Home

(หมายเลข4)

(หมายเลข4)

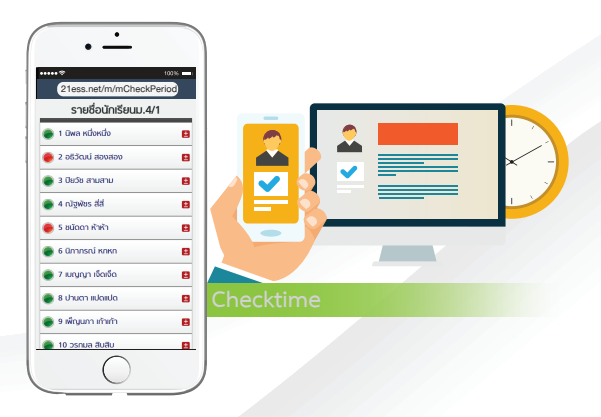

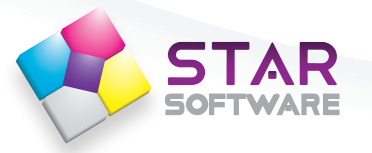

# บริษัท สตาร์ซอฟท์แวร์ จำกัด

เลขที่ 64 ซอยรัตนาธิเบศร์ 28 แยก 2 ตำบลบางกระสอ อำเภอเมือง จังหวัดนนทบุรี 11000 โทร. 02 965 8975-9 แฟกซ์. 02 965 8967

www.starsoftware.co.th